## Zoom Online Lesson

★Zoom とは、登録不要ご、ビデオチャットガごきるアプリごす。 登録は不要ごすが、スマートフォンや、タブレット端末を利用する際には、アプリのダウンロードが必要ごす!

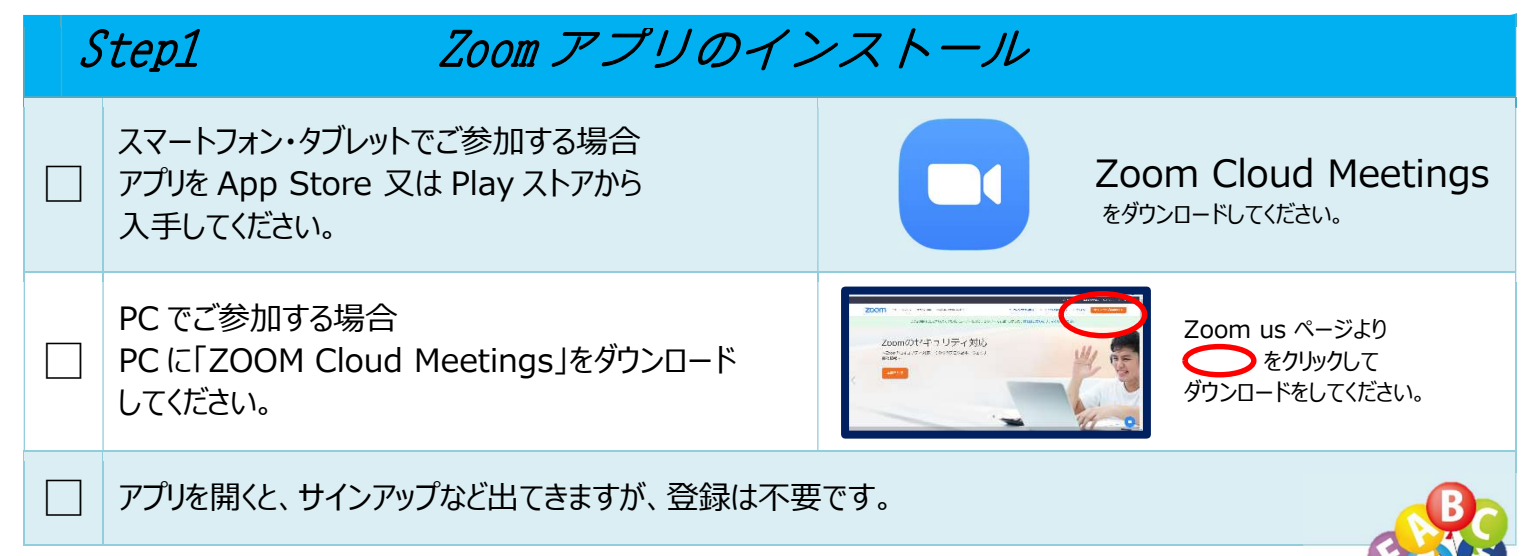

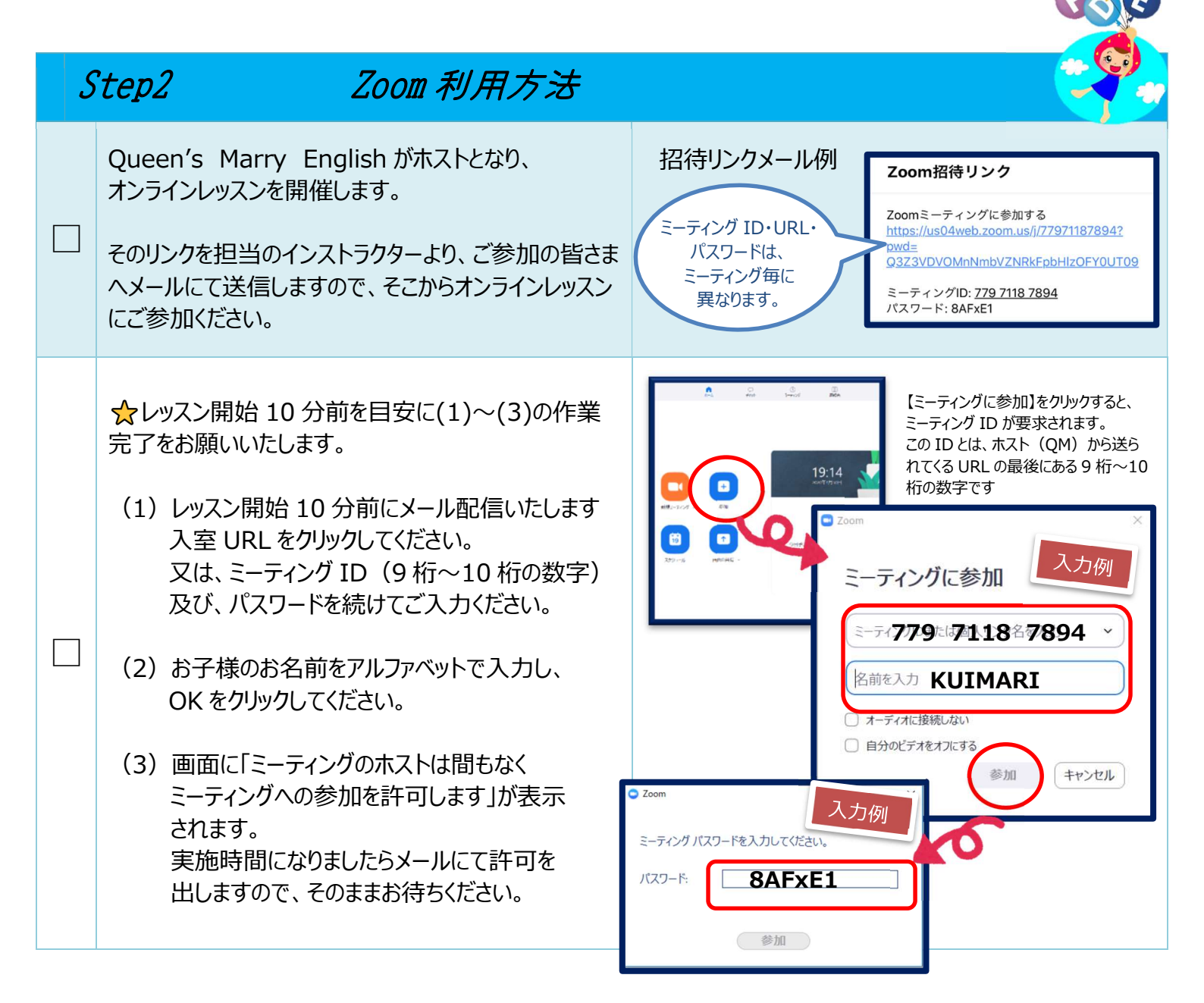

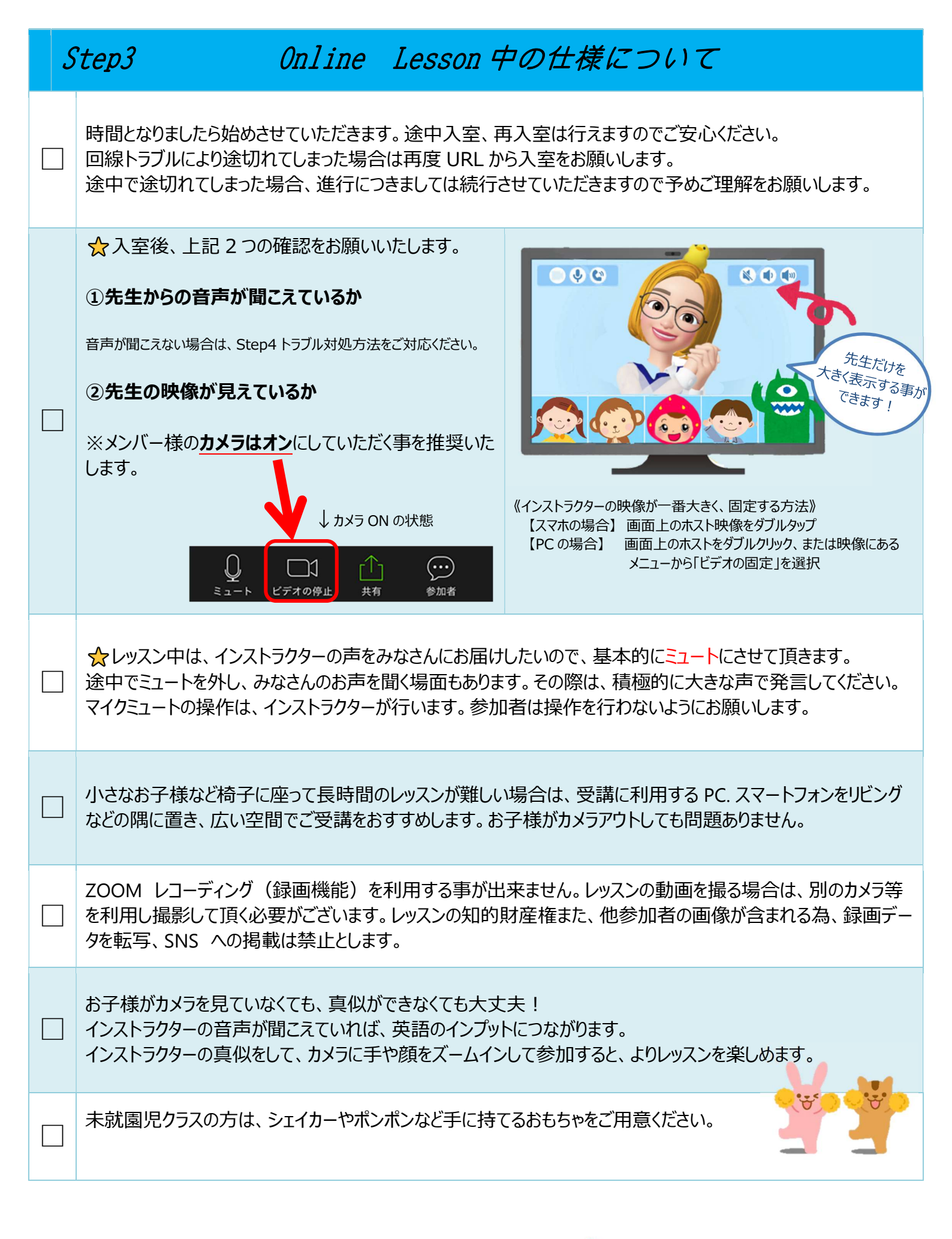

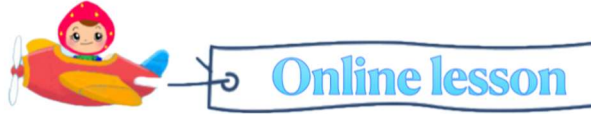

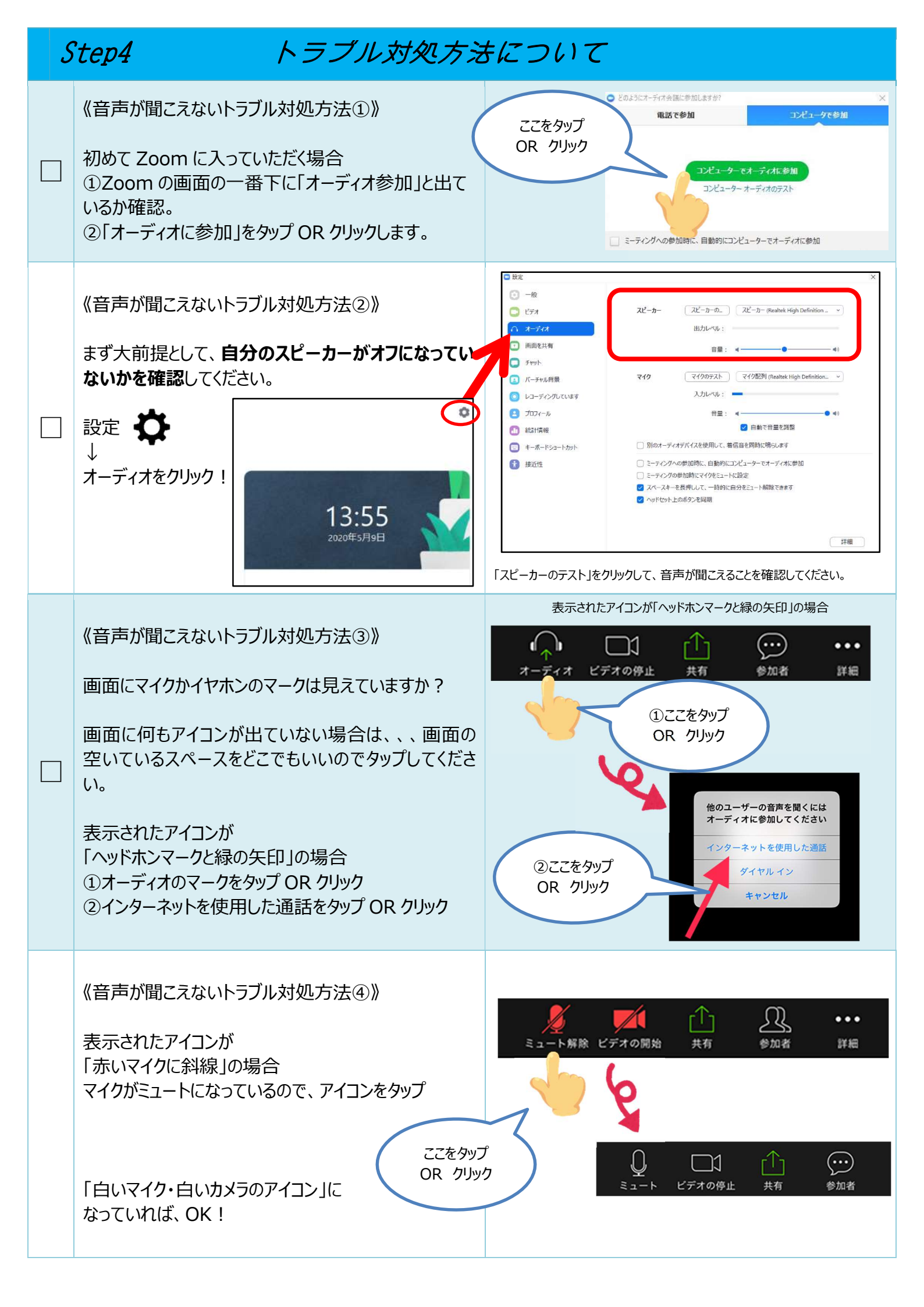

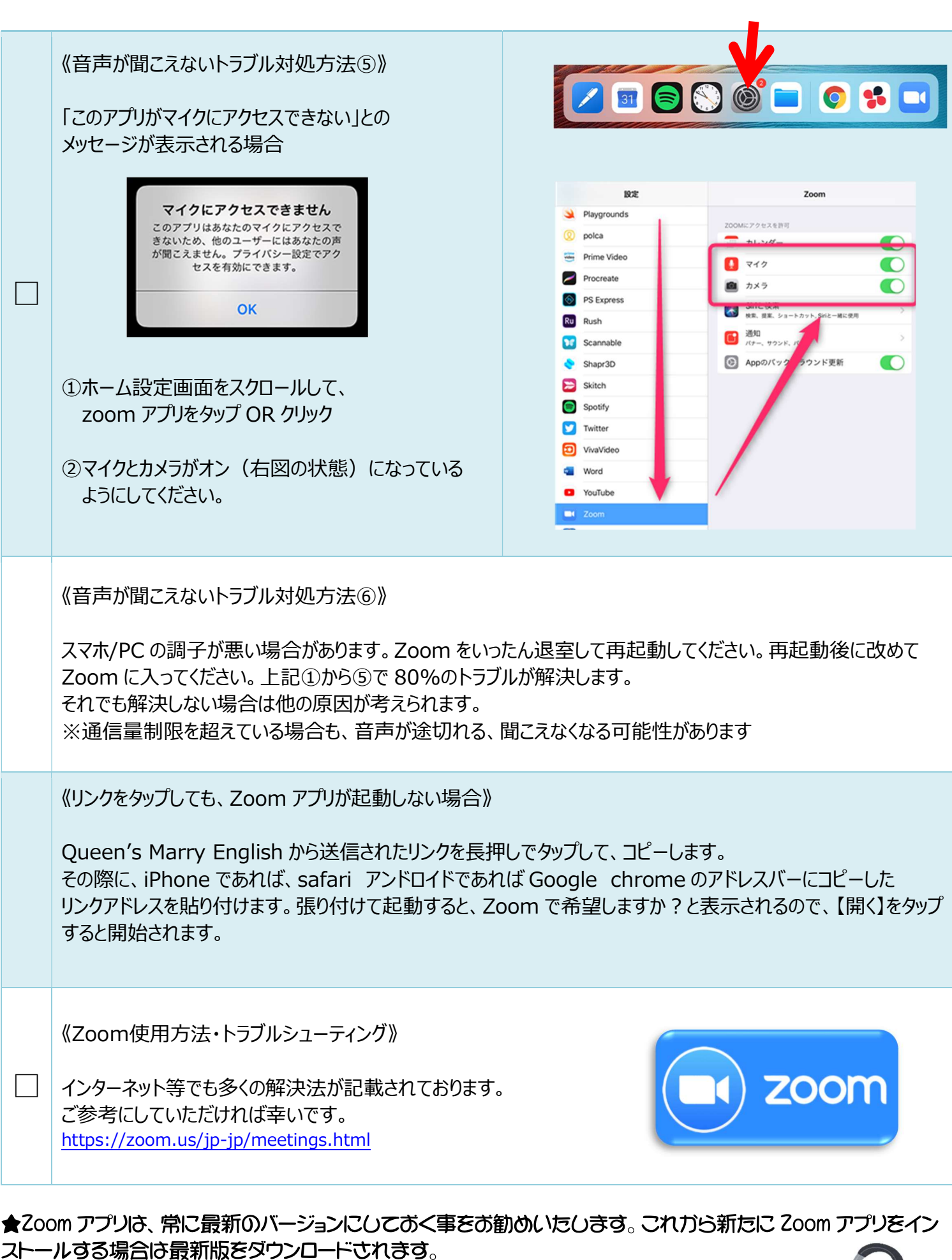

★小学生以上のレッスンにつききしては、ヘッドフォンを使用したレッスン受講をお勧めいたしきす。

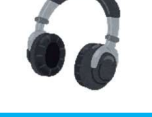

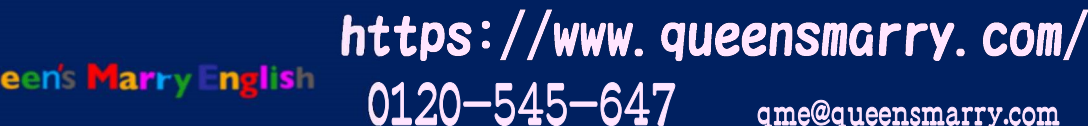